# Texturing

If you take a look at some photographs of donuts, you'll notice that they aren't a consistent color "all the way through". Most donuts have a light ring around the center and will typically also have dark "speckles" throughout (probably because bits protruding from the surface of the donut tend to get cooked more, since they have more surface area in contact with the cooking oil).

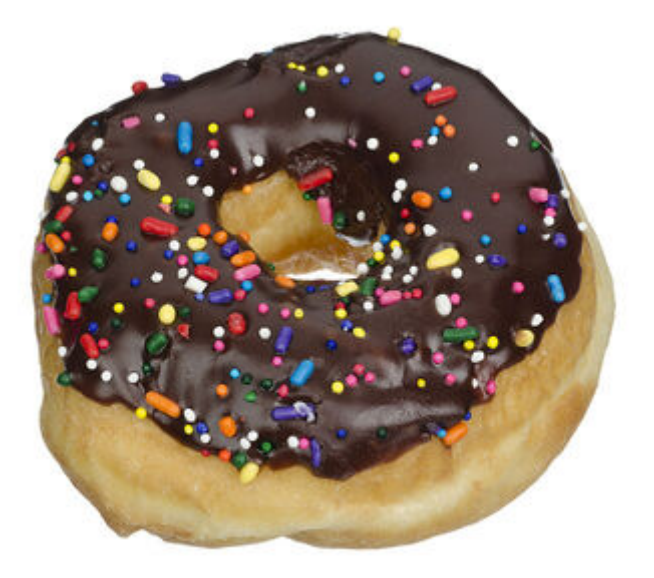

We need to replicate this look with **texturing**.

First, let's hide the icing. Select the icing and click on the little "eye" in the "Outliner", at the top right-hand corner of the Blender window, as shown here:

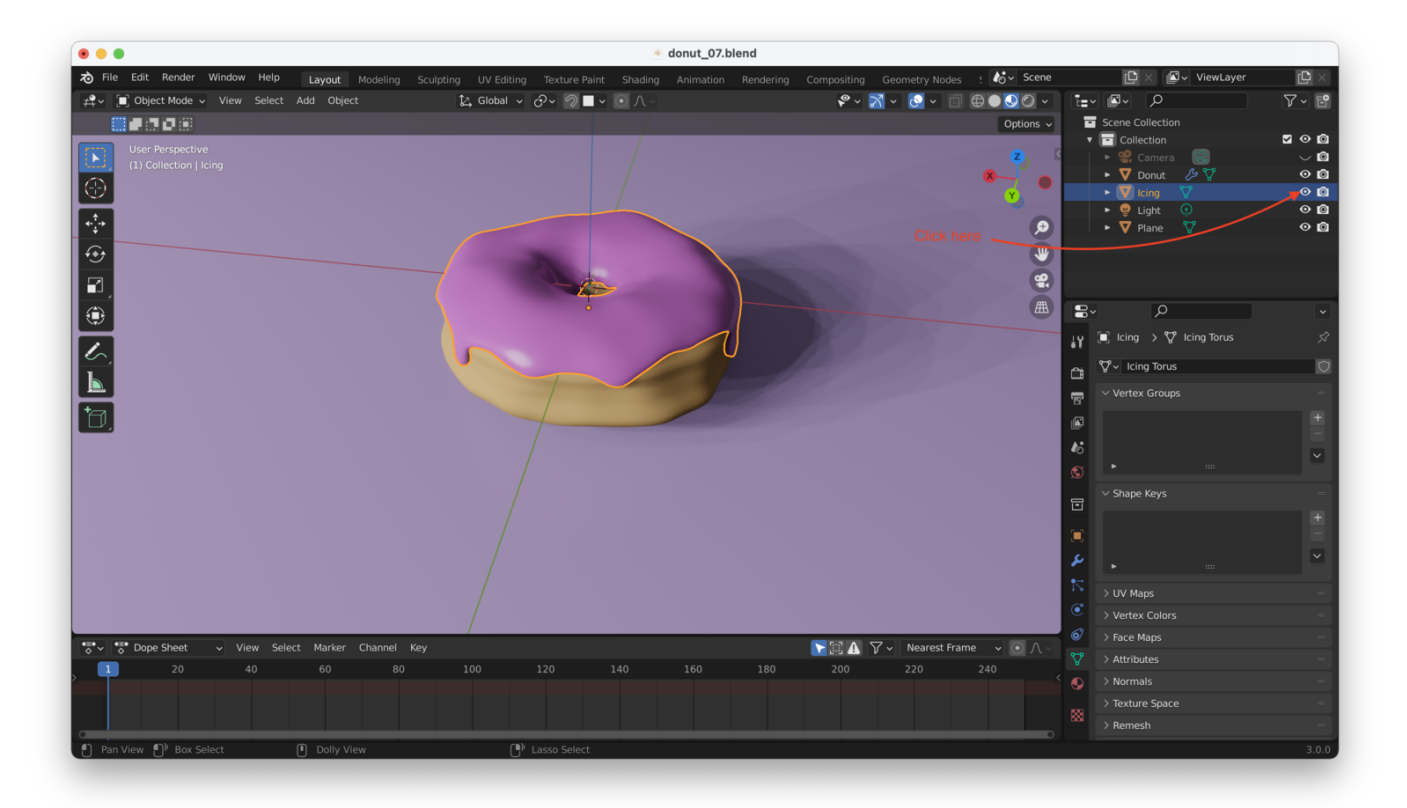

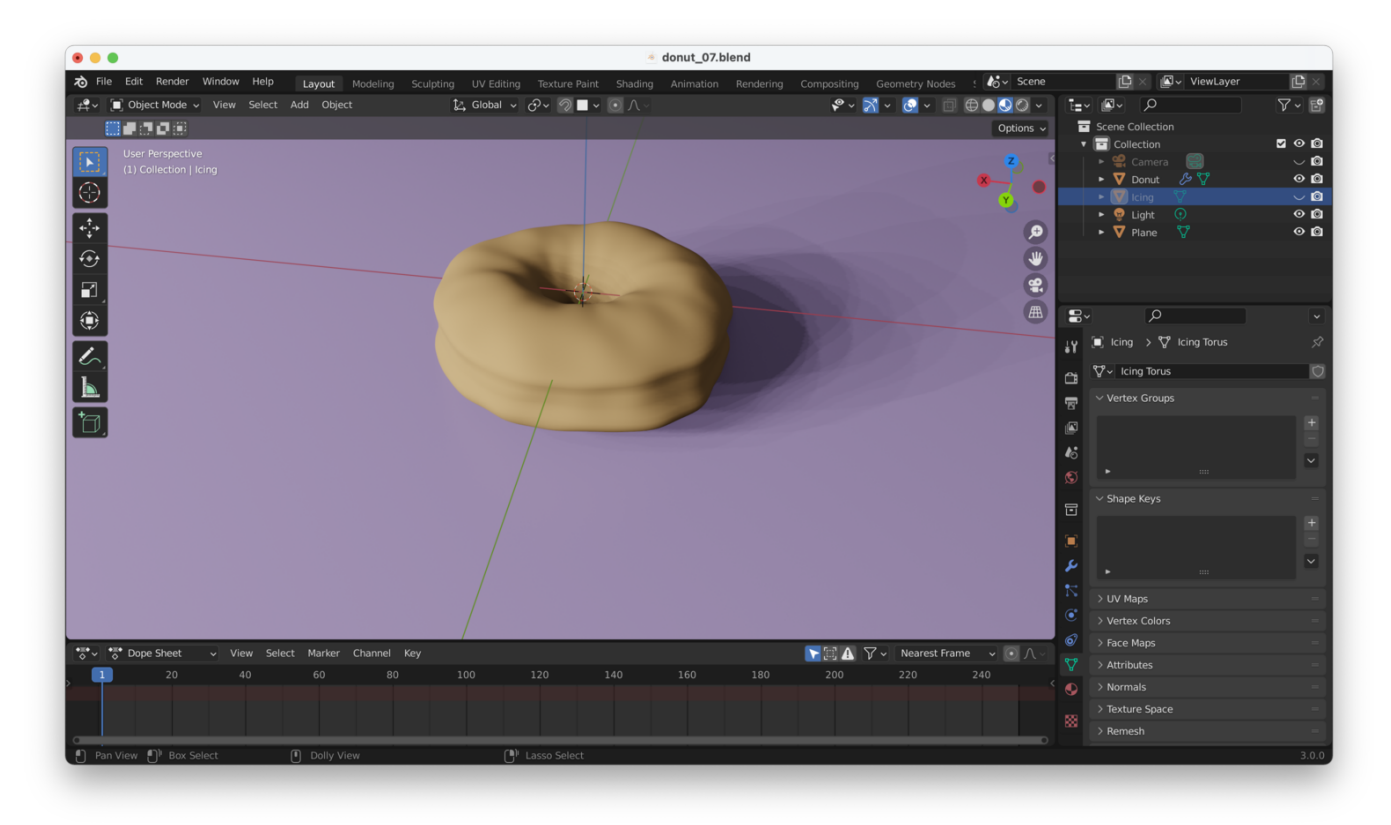

Now it will be much easier to see what we're doing.

Tip: You can also hide with "H" and un-hide with "Alt + H"

**Tip**: For the most part, the only settings you need to adjust to get good looking textures are "Base Color", "Roughness", and "Normal Map". Other settings are rarely needed (well, maybe "Subsurface").

# **Using The "Shading" View**

We will now need to start giving the donut a texture, which we will do from the "Shading" view:

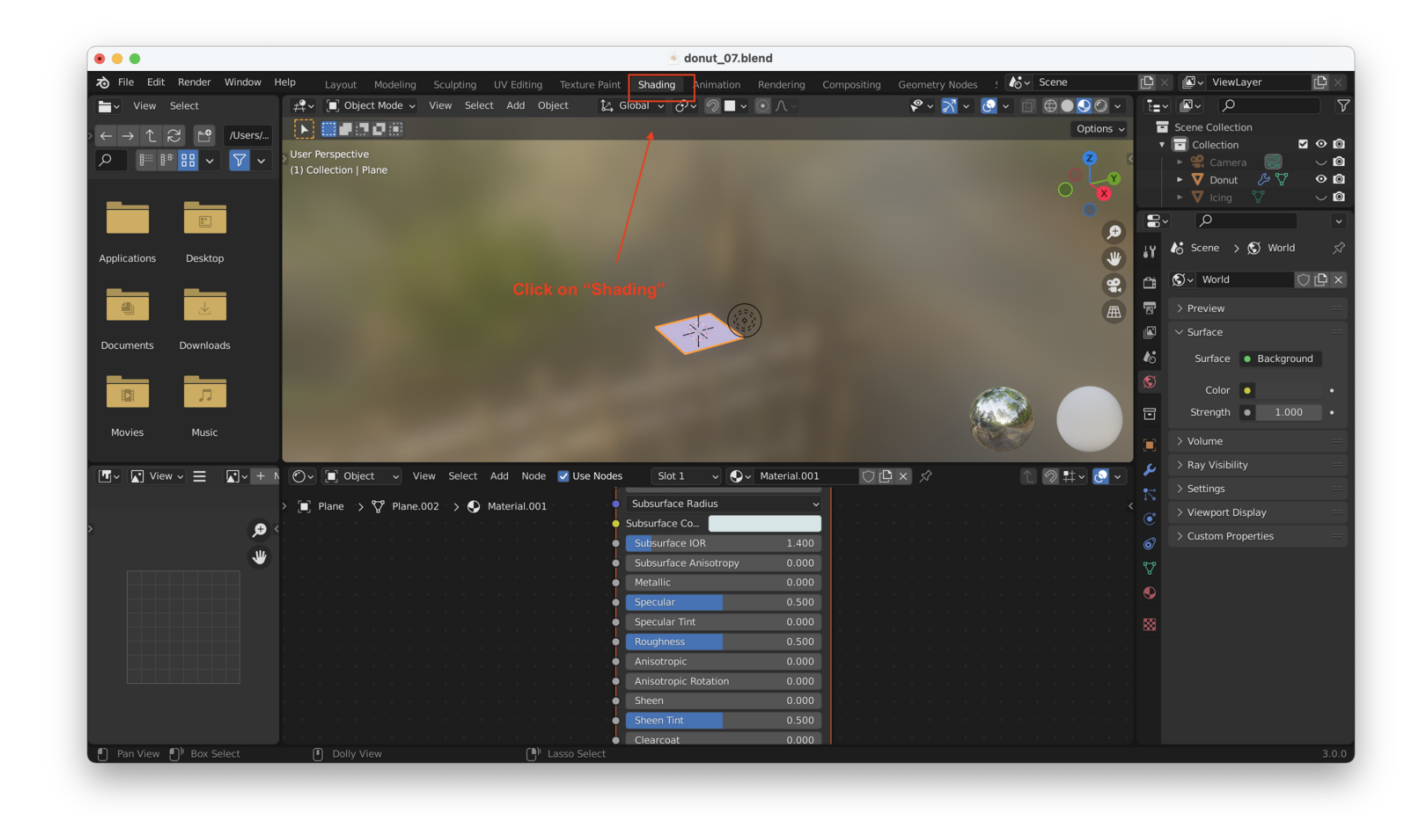

By default, the Shading View is going to open up with the viewport set to "Material Preview" with the default lighting settings, and it'll also open up some side menus that aren't needed for the blender donut tutorial.

Let's close all that, change our lighting settings, and disable the plane underneath the donut as well.

First, with the donut selected, hit "~" and click on "View Selected" (or hit "3") to zoom in on the donut:

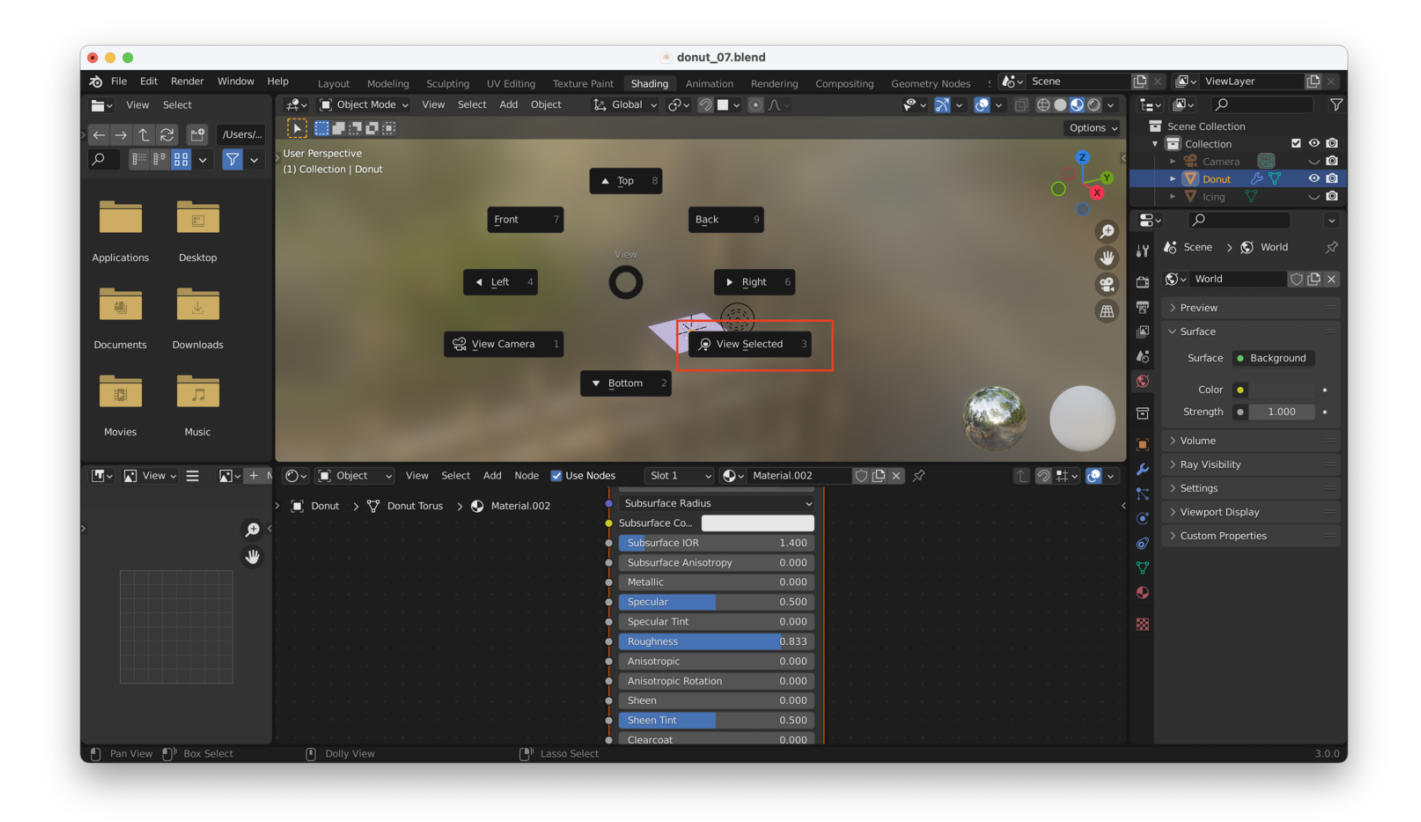

This will zoom us in:

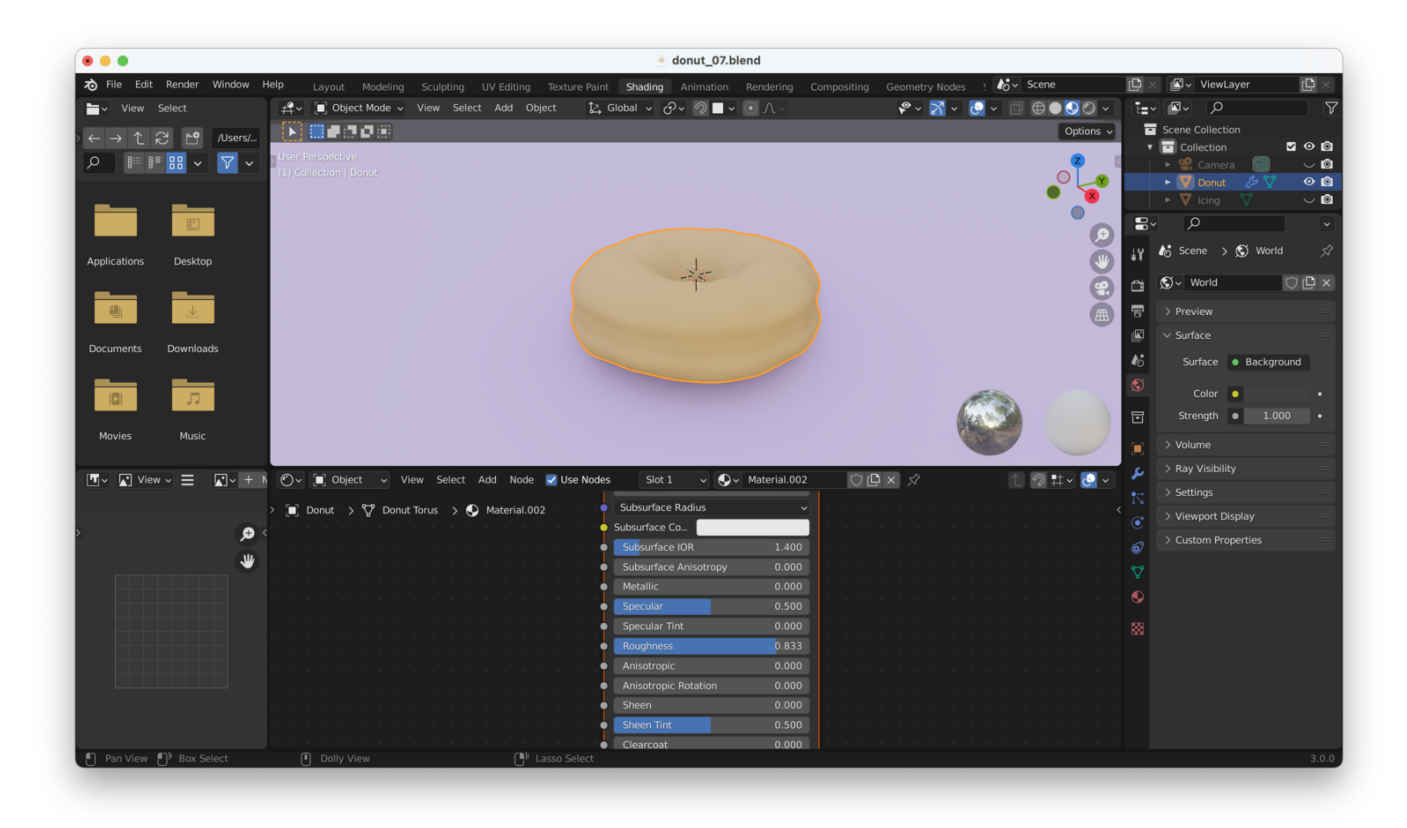

Next, close the two windows to the left side of the screen by right-clicking on their rightmost window borders, then choosing "Join Areas". This will cause the cursor to

change to an arrow head shape: "<". Place the cursor inside the window you want to close, and left click once. Your screen should now look something like this:

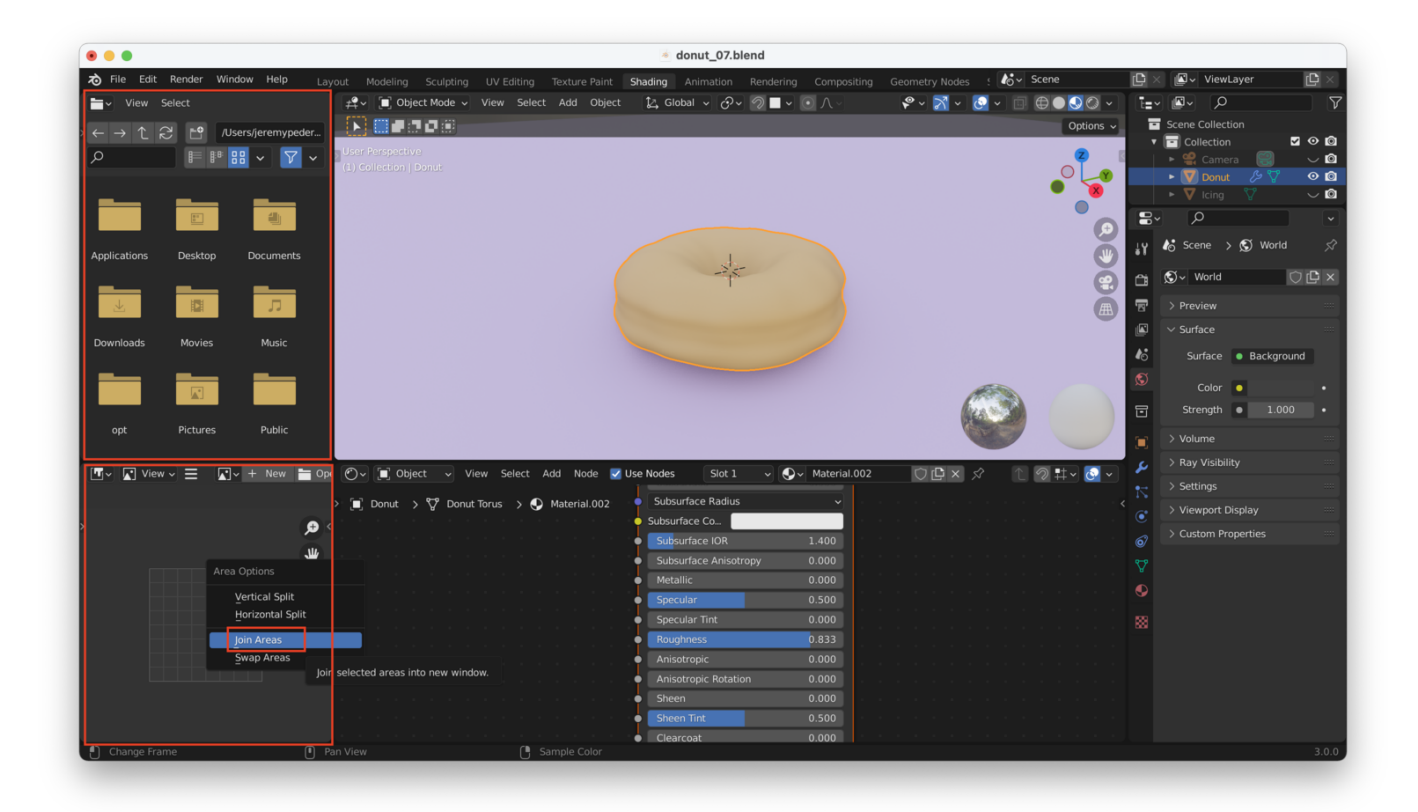

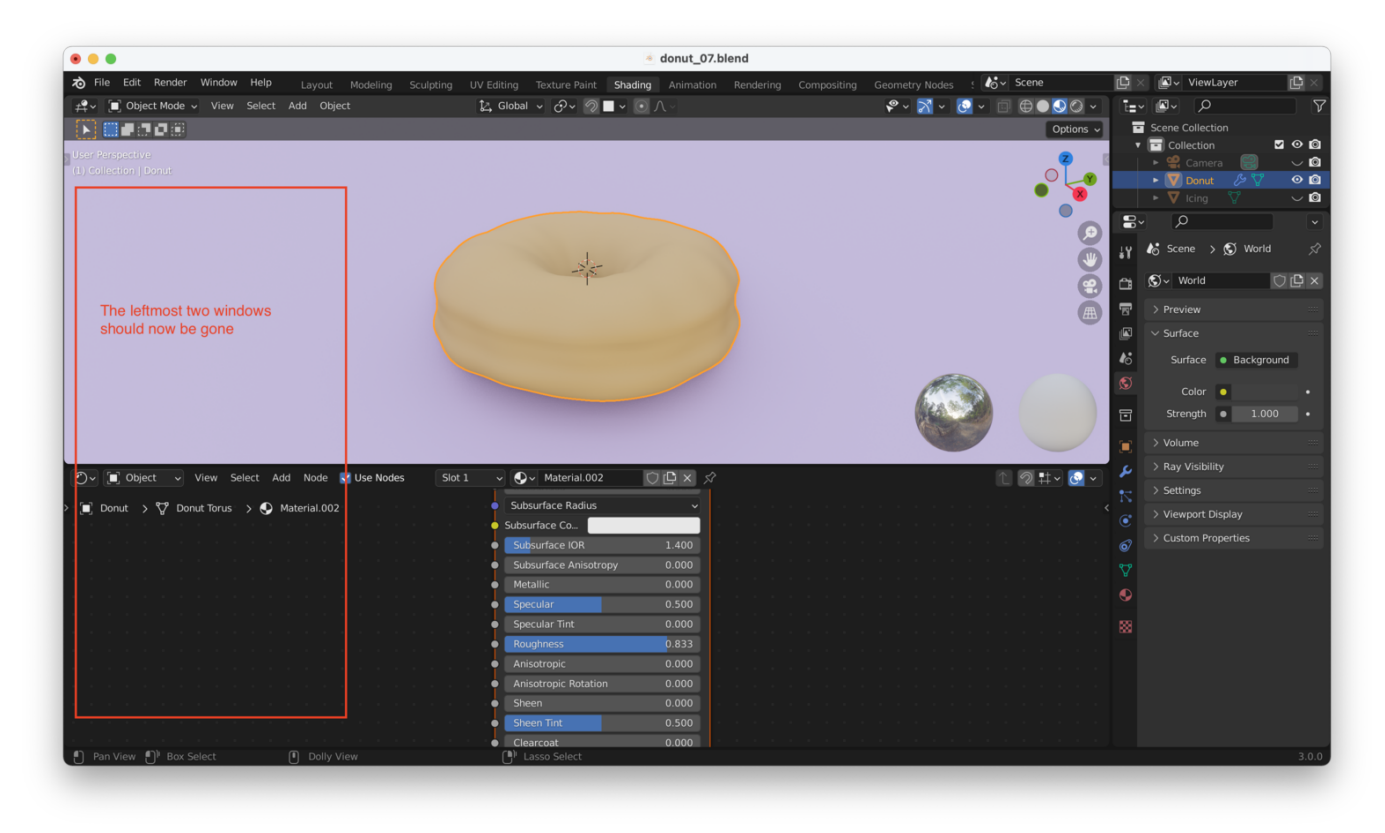

Next, click on the plane underneath the donut and press "H" to hide it:

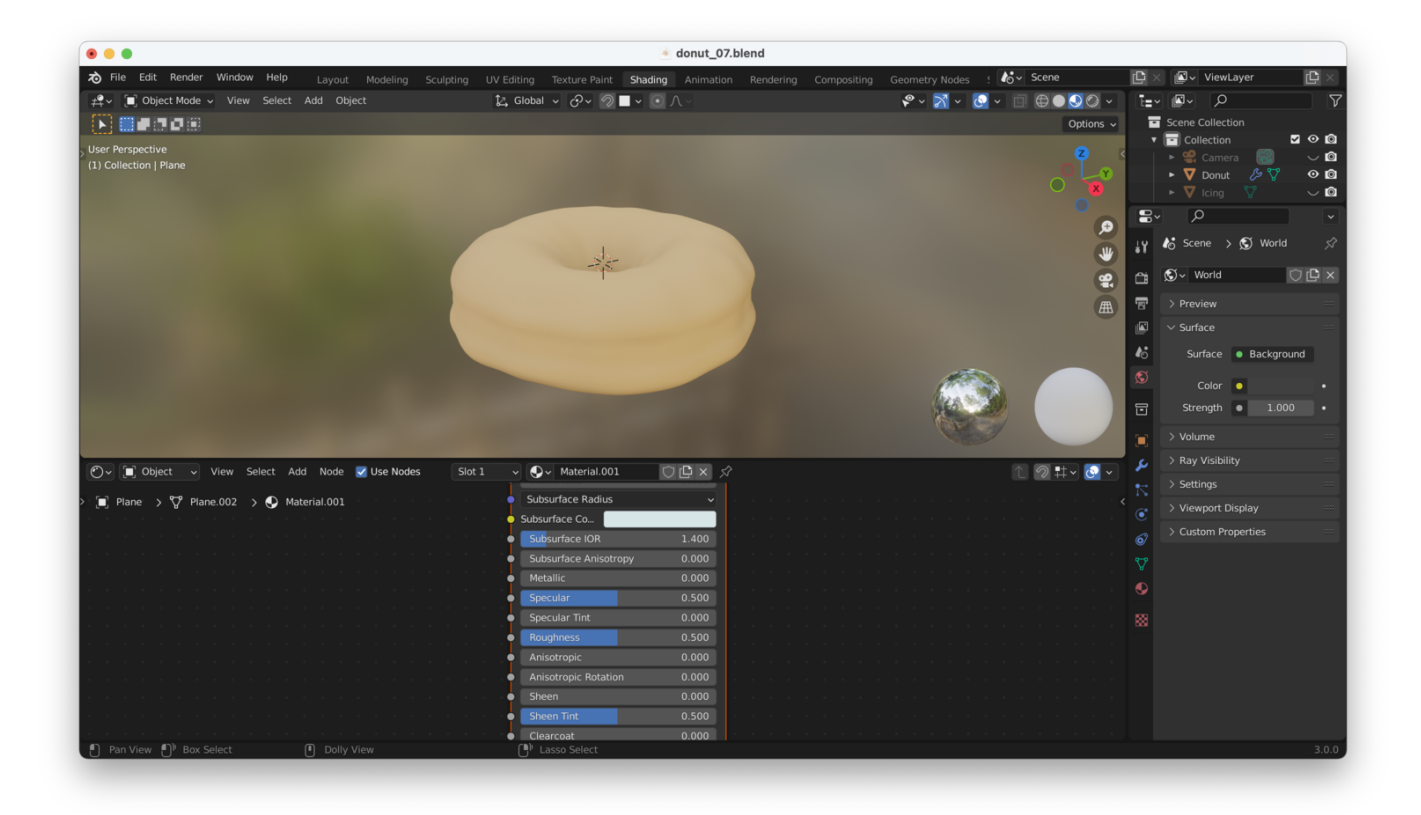

Finally, adjust the lighting settings for the Viewport, like this:

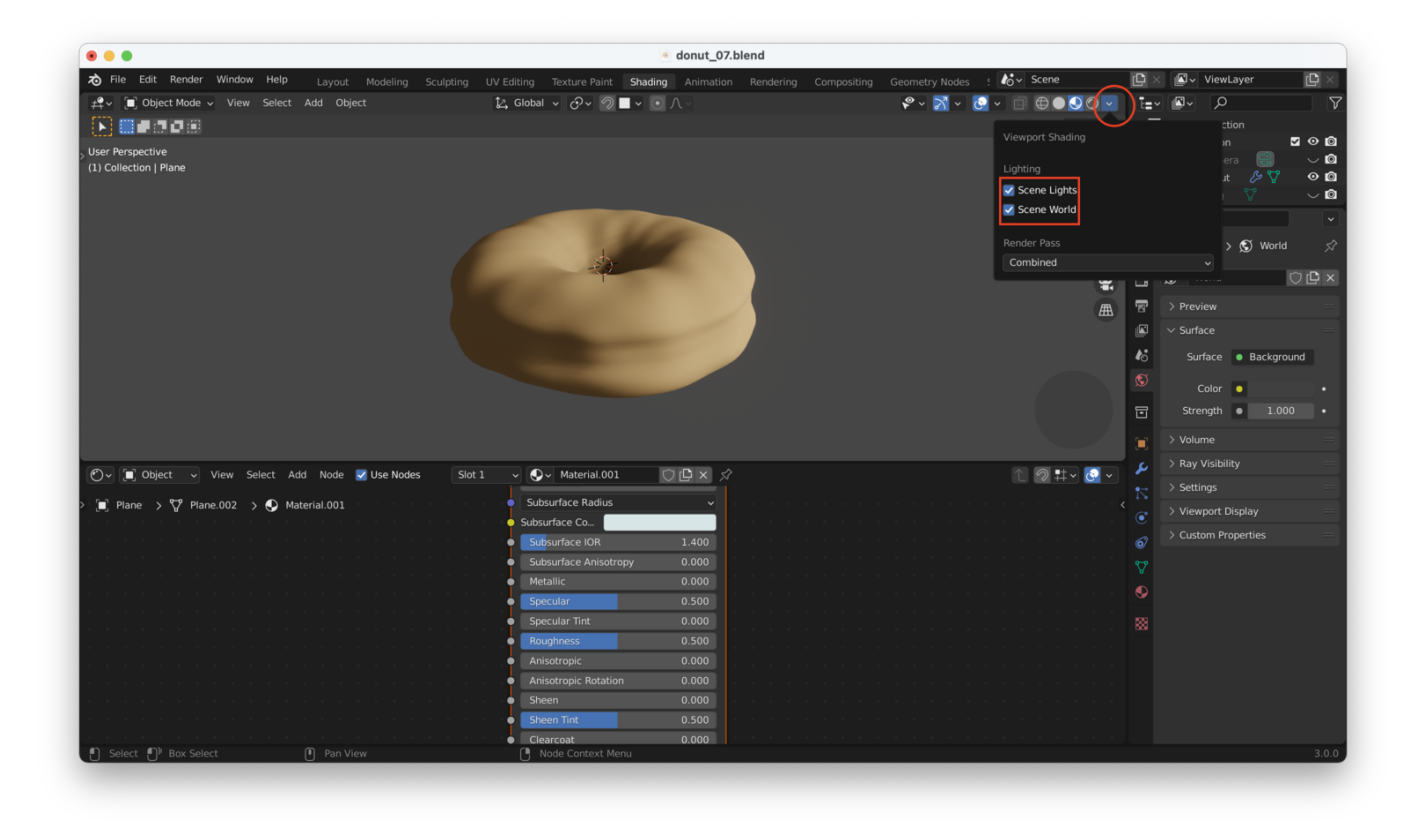

Great! Now we can start texturing (you might want to turn up the brightness of your inscene lamp for this part, as well). We'll be using the bottom window (the node editor) to help us:

| •••                                                            | donut_07.blend                                              |                                               |                      |  |  |
|----------------------------------------------------------------|-------------------------------------------------------------|-----------------------------------------------|----------------------|--|--|
| Rile Edit Render Window Help Layout Modeling Sculptic          | ng UV Editing Texture Paint Shading Animation Rendering Cor | mpositing Geometry Nodes 🕴 🏠 Scene 🕒          | 🗙 🗳 ViewLayer 🕒 🖄    |  |  |
| transformed and the select Add Object → View Select Add Object | 🗽 Global 🗸 🔗 🖉 🗖 🗸 💽 🔿 🗸                                    | ° · <u>N</u> · <u>0</u> · ⊡ ⊕● <u></u> 00 · 1 |                      |  |  |
|                                                                |                                                             | Options ~                                     | Scene Collection     |  |  |
| User Perspective                                               |                                                             | 2 <                                           | ▼ Collection         |  |  |
| (1) Collection   Plane                                         |                                                             |                                               | 🕨 🔻 Donut 🖉 🏹 📀 🔯    |  |  |
|                                                                |                                                             | Č 👋 🚽                                         | 🔰 🕨 V Icing 🦁 🗸 🗸 🙆  |  |  |
|                                                                |                                                             | ۵                                             |                      |  |  |
|                                                                |                                                             | ү 🎸 Scene > 🕵 World 🖉                         |                      |  |  |
|                                                                |                                                             |                                               |                      |  |  |
|                                                                |                                                             | > Preview                                     |                      |  |  |
|                                                                |                                                             | I ∨ Surface                                   |                      |  |  |
|                                                                |                                                             | Surface Rackground                            |                      |  |  |
|                                                                |                                                             |                                               |                      |  |  |
|                                                                |                                                             | Color • •                                     |                      |  |  |
|                                                                |                                                             |                                               | g Strength ● 1.000 • |  |  |
|                                                                |                                                             |                                               | > Volume             |  |  |
| 🕐 🗐 Object 🦂 View Select Add Node 🗹 Use Nodes 📑                | Slot 1 🗸 🔍 - Material.001 🗇 🕒 🗙 🔗                           | 1 🛛 🏗 🖉 🗸 🥈                                   | > Ray Visibility     |  |  |
| > □ Plane > ♡ Plane 002 > ♪ Material 001                       |                                                             |                                               | > Settings           |  |  |
| This bottom window is the "node editor                         | ". This allows us to do far more complex things with our o  |                                               | > Viewport Display   |  |  |
|                                                                | Principled BSDF     Material Output                         |                                               | Custom Properties    |  |  |
|                                                                | BSDF All                                                    |                                               | 2                    |  |  |
|                                                                | Random Walk • Volume Displacement                           |                                               |                      |  |  |
|                                                                | sase coor     Subsurface     0.000                          |                                               | 8                    |  |  |
|                                                                | Subsurface Radus     Subsurface Col.                        |                                               |                      |  |  |
|                                                                | Subsurface IOR 1.400     Subsurface Anisotropy 0.000        |                                               |                      |  |  |
|                                                                | Metalic 0.000     Specular 0.500                            |                                               |                      |  |  |
|                                                                | Specular Tint 0.000     Boughness 0.500                     |                                               |                      |  |  |
|                                                                | Ansotropic 0.000     Ansotropic 0.000                       |                                               |                      |  |  |
| U Pan View                                                     |                                                             |                                               | 3.0.0                |  |  |

The boxes you can see in that bottom window are called *nodes*. Basically, nodes let you modify your objects by taking data from your shader (Principled BSDF) and modifying it. The nodes "flow" into each other from left to right.

Adding nodes and plugging them into the Principled BSDF inputs will change how our donut looks.

For instance, you could add a "Voronoi Texture", like this (note: you add nodes the same way you would add objects, with "Shift + A"):

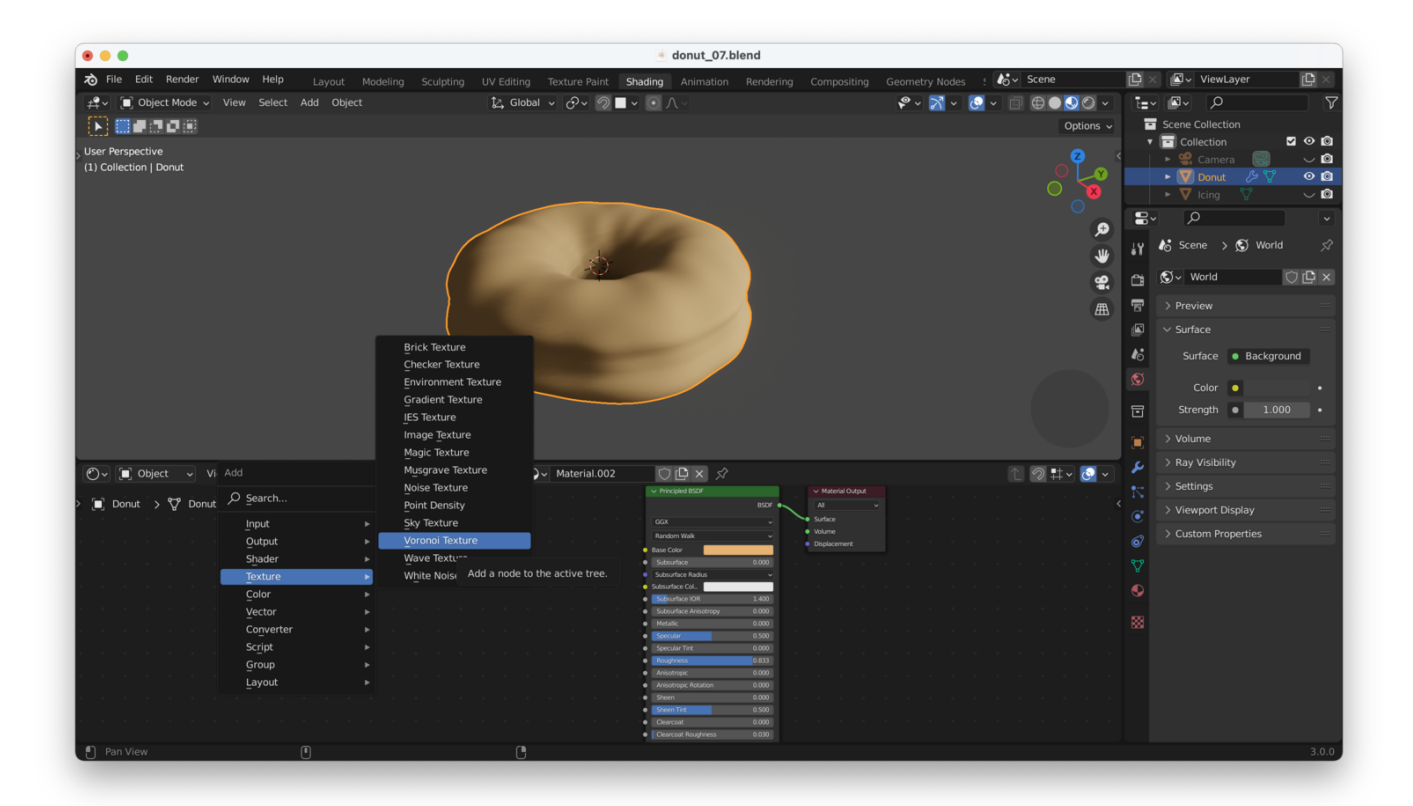

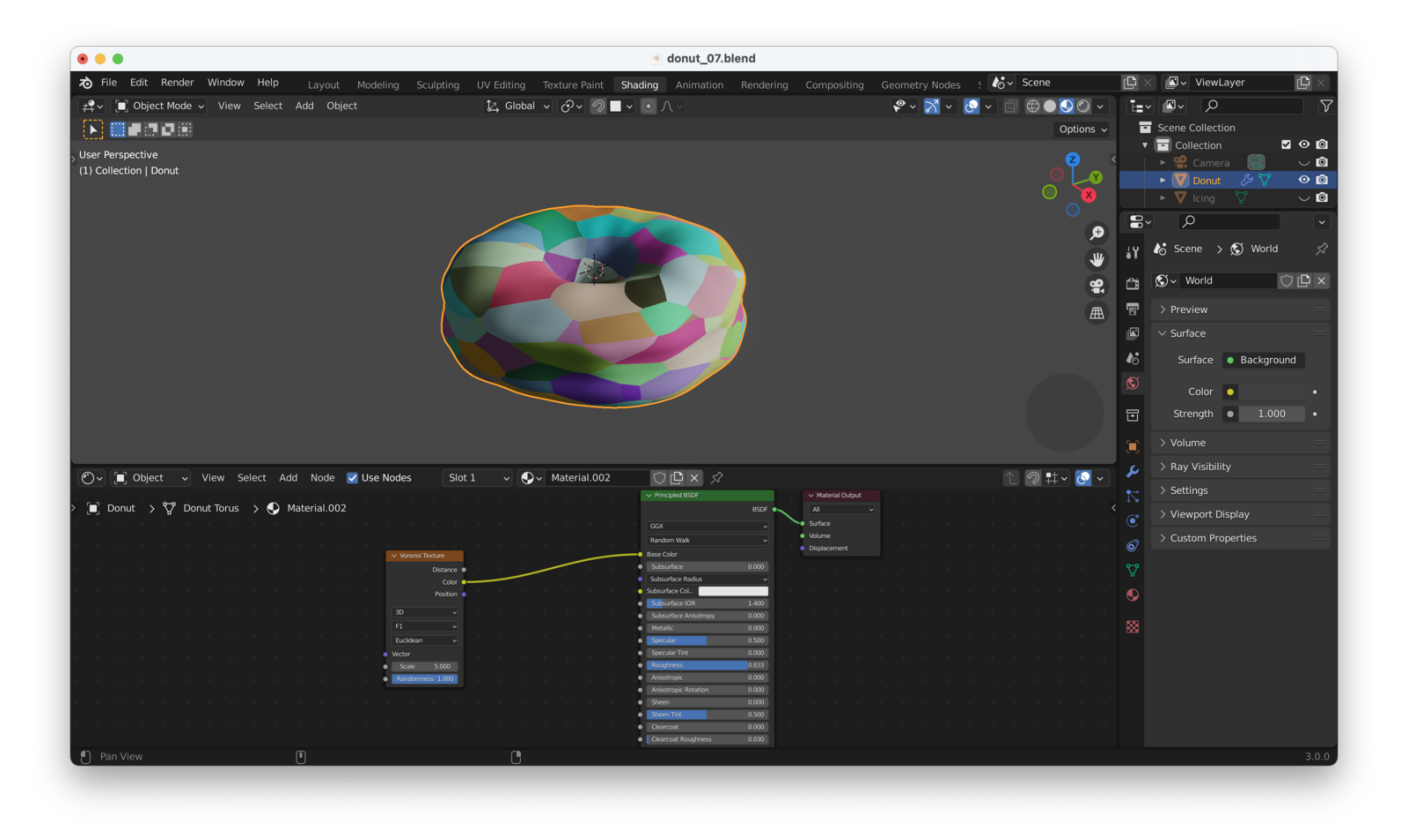

The big advantage of texturing with geometry nodes is that you can **easily change things later**. If you hand-paint a texture, it's a lot of work to change it later on!

# **Texturing The Donut**

I'll now delete the "Voronoi Color" node, and replace it with a "Noise Texture" node, like this:

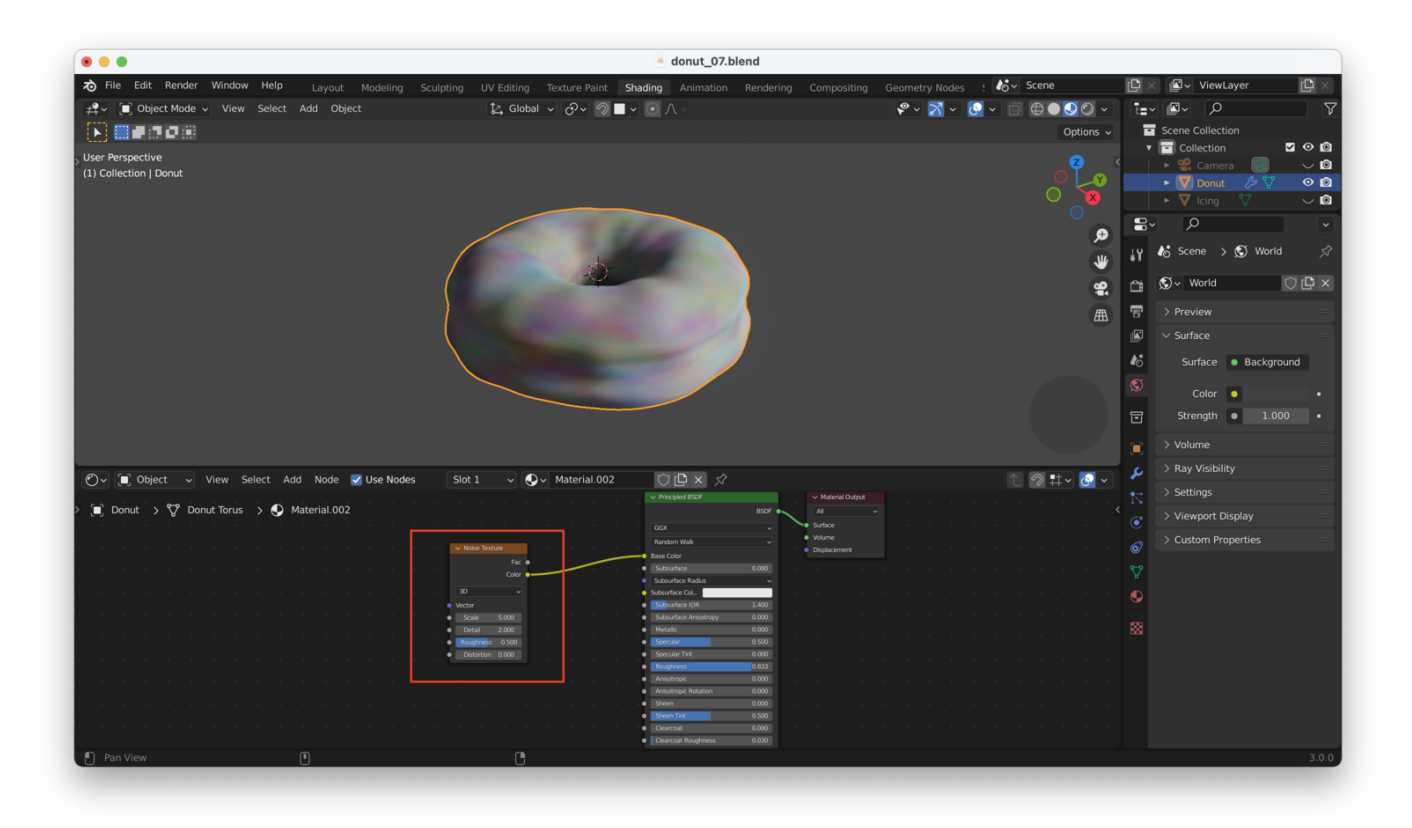

**Tip**: If you use "Control + Right Mouse Button" then drag the mouse, this will "cut" the wires you create when you connect geometry nodes. You can also simply grab one end of a wire and move it away from a node, then let go.

You can see that the "Noise Texture" node is creating a mottled (noisy) pattern on the donut, but we have lost our original colors. We need to get those back.

To do that, we need to add a 'ColorRamp" node between the "Noise Texture" and "Principled BSDF" nodes. Dragging it onto the line between those two will insert it into the workflow, like this:

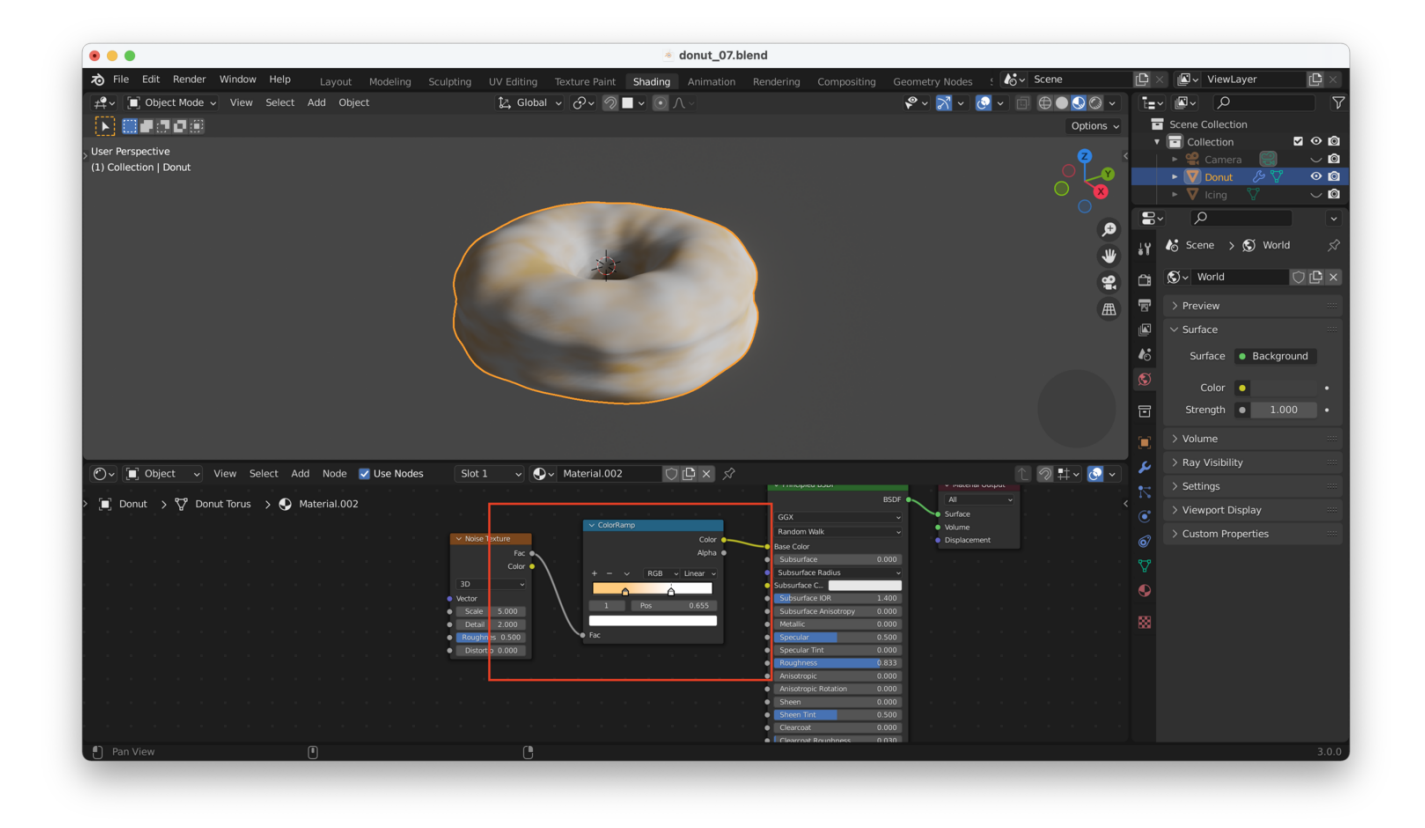

Pay close attention to which inputs and outputs are wired up here. It's important.

All BSDF Volume Random Walk Noise Texture Displacement Base Color Alpha Fac • 0.000 Color O ✓ Linear 、 Subsurface Radius Subsurface C... Г Subsurface IOR Vector Roughne 0.833 • Clicking on either of the sliders above and will allow you to change the color ranges Clearcoat 0.000 e I Cla 0.030

We now need to change the color range that the ColorRamp is using:

Playing around a little, I end up with something like this:

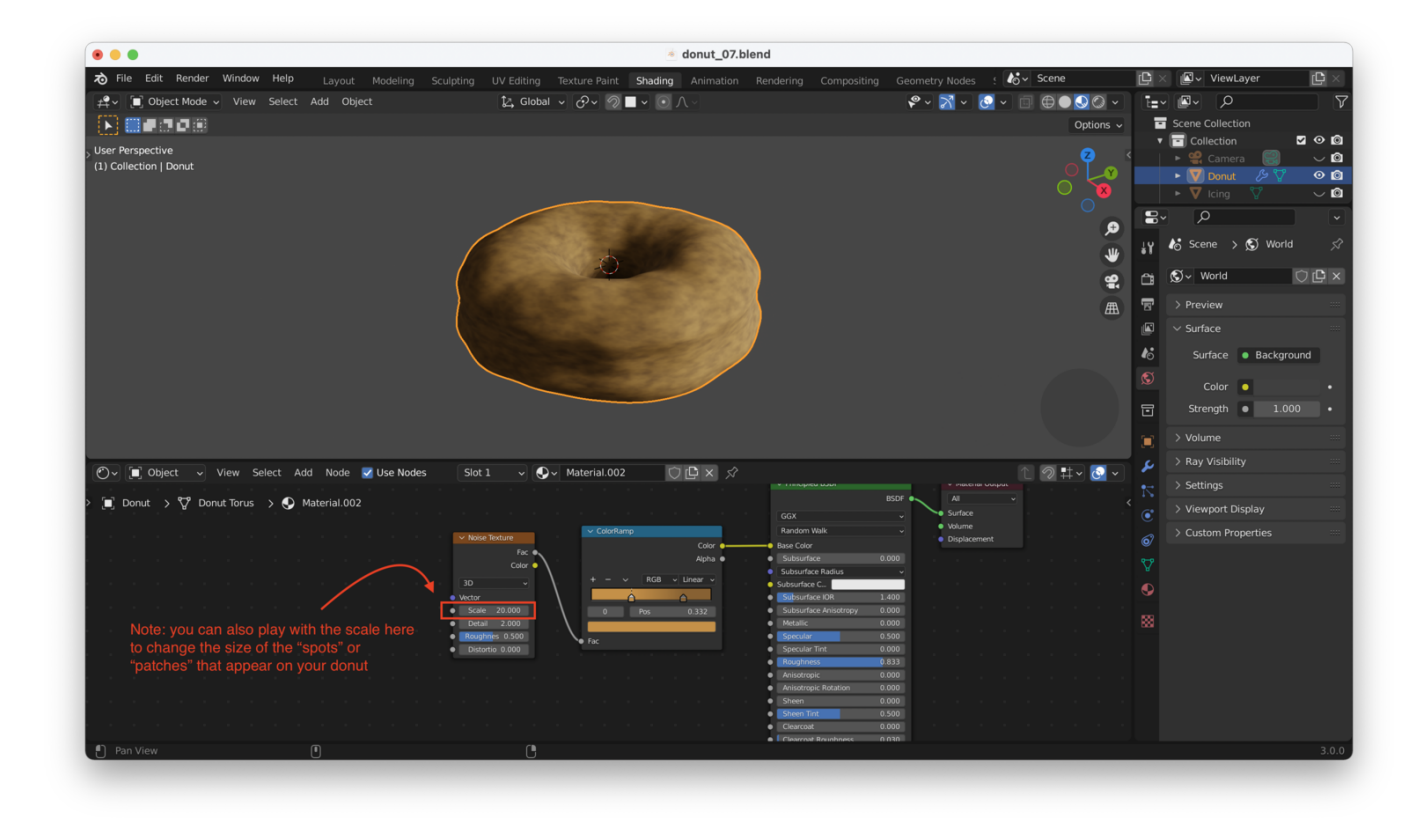

#### "Preview" Node Effects More Easily With Node Wrangler

Turning on the "Node Wrangler" plugin will let you "Control + Shift + Left Click" on a node, to "preview" its effect on your object.

You can turn it on from Edit  $\rightarrow$  Preferences  $\rightarrow$  Add-ons, by searching for "Node Wrangler". Check the box next to the plugin to enable it:

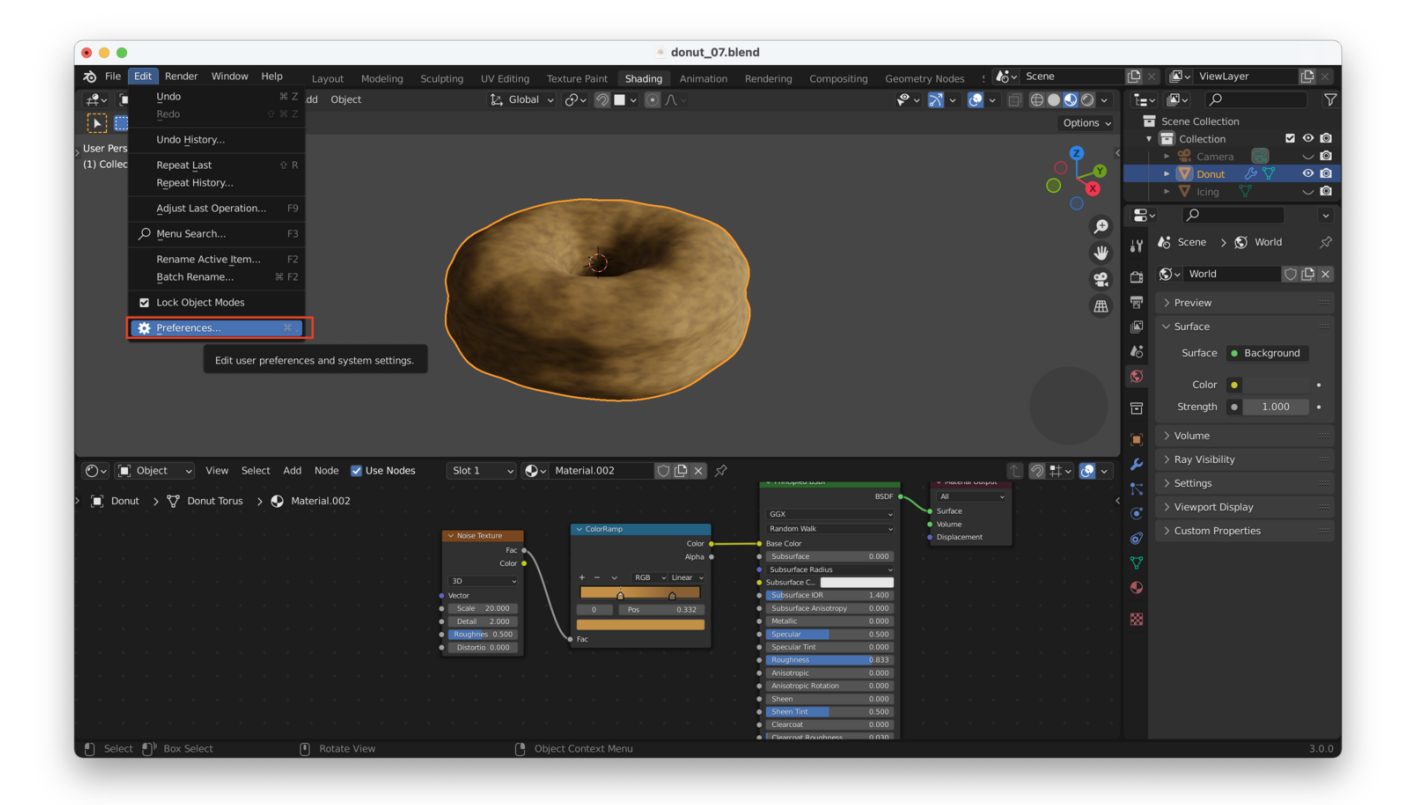

| •••                  | Blender Prefere                | ences       |           |             |
|----------------------|--------------------------------|-------------|-----------|-------------|
| Interface            | Official Community             | Testing 🛓   | Install 🕄 | Refresh     |
| Themes               | Enabled Add-ons Only All       |             | <u>م</u>  |             |
| Viewport             | 3D View: 3D Navigation         |             |           | <b>4</b> %  |
| Lights               | ► □ 3D View: Math Vis (Console |             |           | ゐ           |
| Editing              | ► □ 3D View: Measurelt         |             |           | <u>2</u> %  |
| Animation<br>Add-ons | ► □ 3D View: Precision Drawing | Tools (PDT) |           | 23          |
|                      | ► □ 3D View: Stored Views      |             |           | -           |
| Input                |                                |             |           | ***         |
| Navigation           | 3D View: VR Scene Inspecti     |             |           |             |
| Кеутар               | Add Curve: Assign Shape Ke     |             |           | <u>2%</u>   |
| System               | ► □ Add Curve: BTracer         |             |           | <b>2</b> %  |
| Save & Load          | Add Curve: Curve Tools         |             |           | <b>A</b> 2% |
| File Paths           | ► □ Add Curve: Extra Objects   |             |           | <u> 2</u> 2 |
|                      | Add Curve: IvyGen              |             |           | <u> 1</u> 2 |
|                      | Add Curve: Sapling Tree Ge     |             |           | <b>2</b> %  |
|                      | Add Curve: Simplify Curves     |             |           | <b>₽</b> °  |
|                      | Add Mesh: A.N.T.Landscape      |             |           | <b>2</b> %  |
|                      | Add Mach, Archimach            |             |           | ~           |

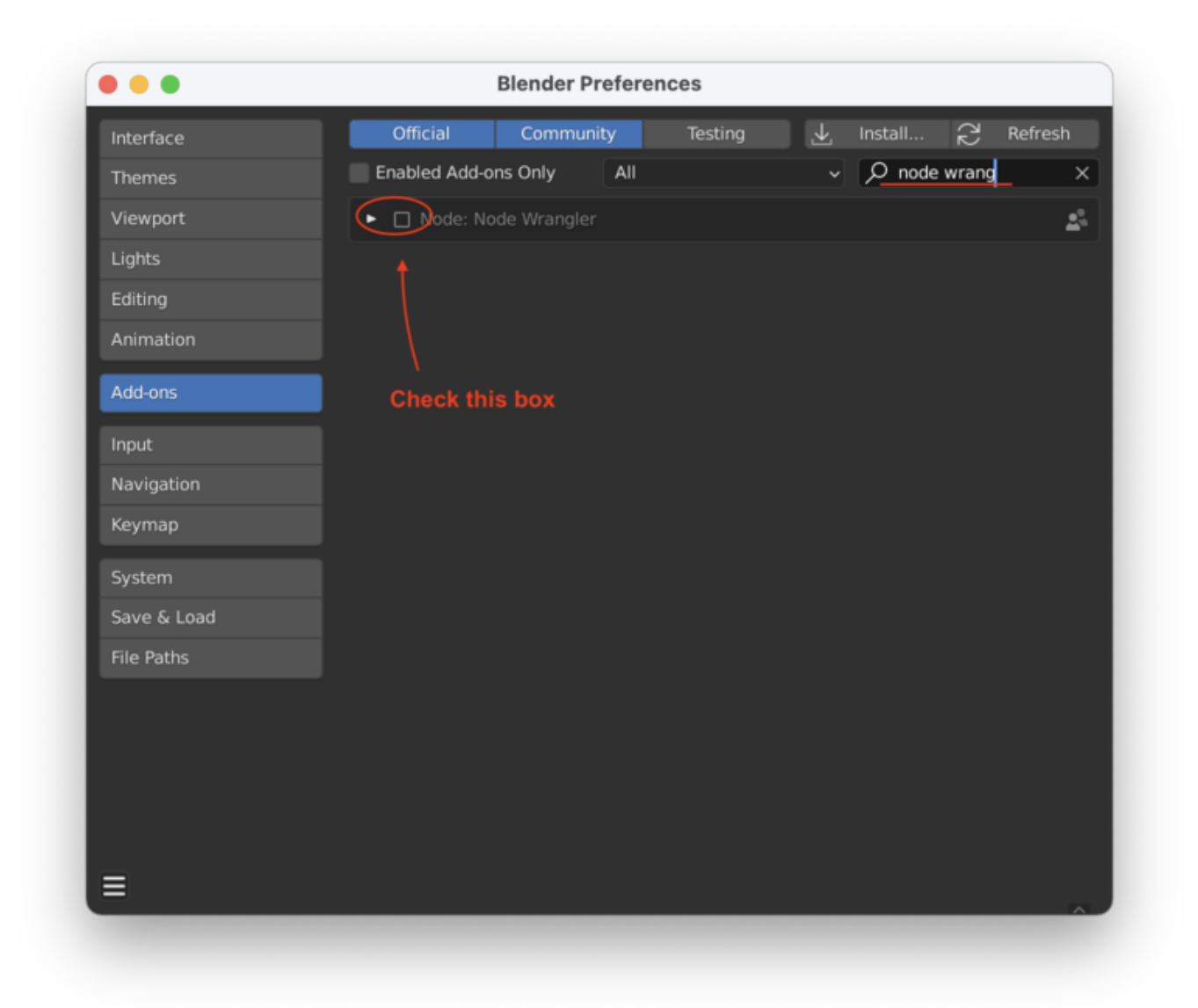

If we now "Control + Shift + Left Click" on the "Noise Texture", we can see the raw output of *just* that node. This is helpful when trying to figure out which node is doing what:

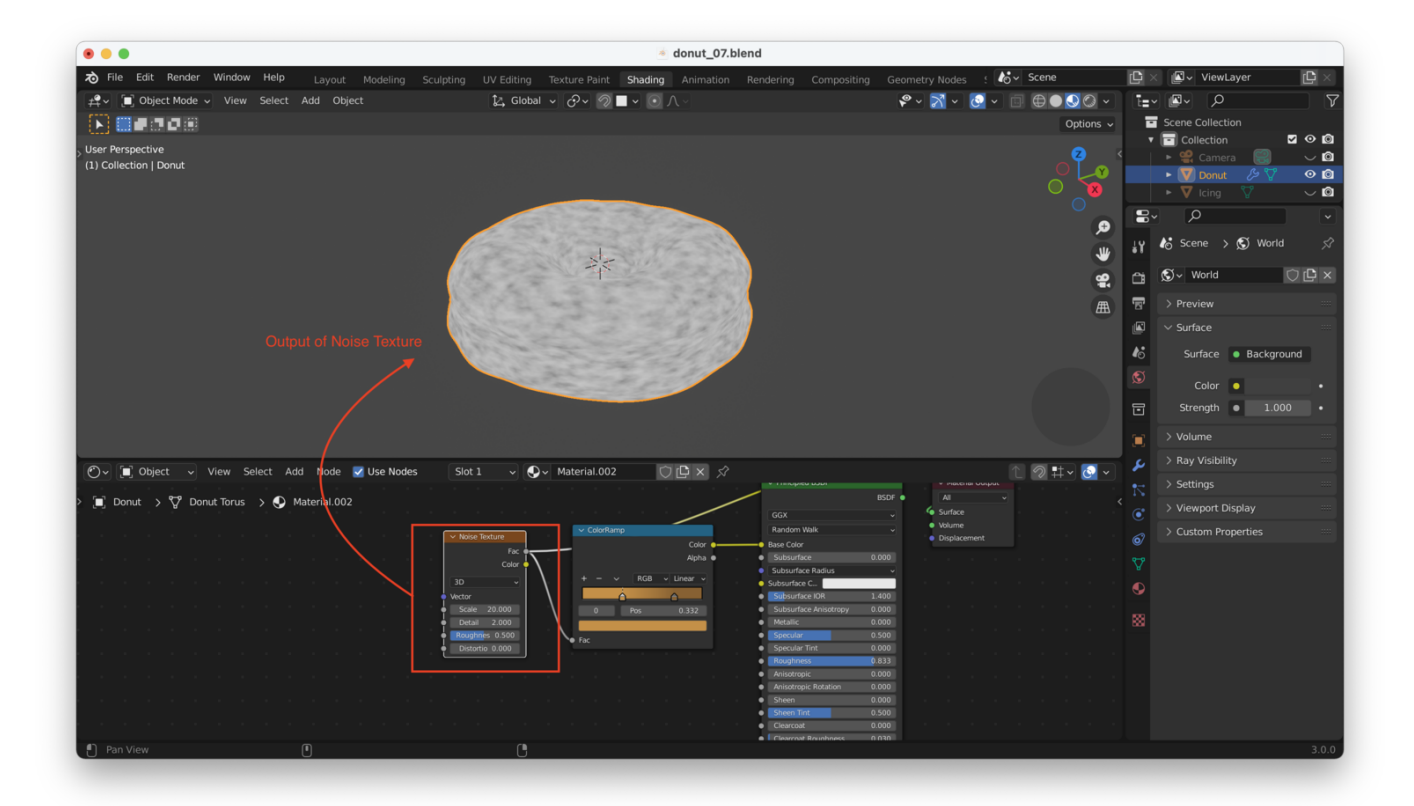

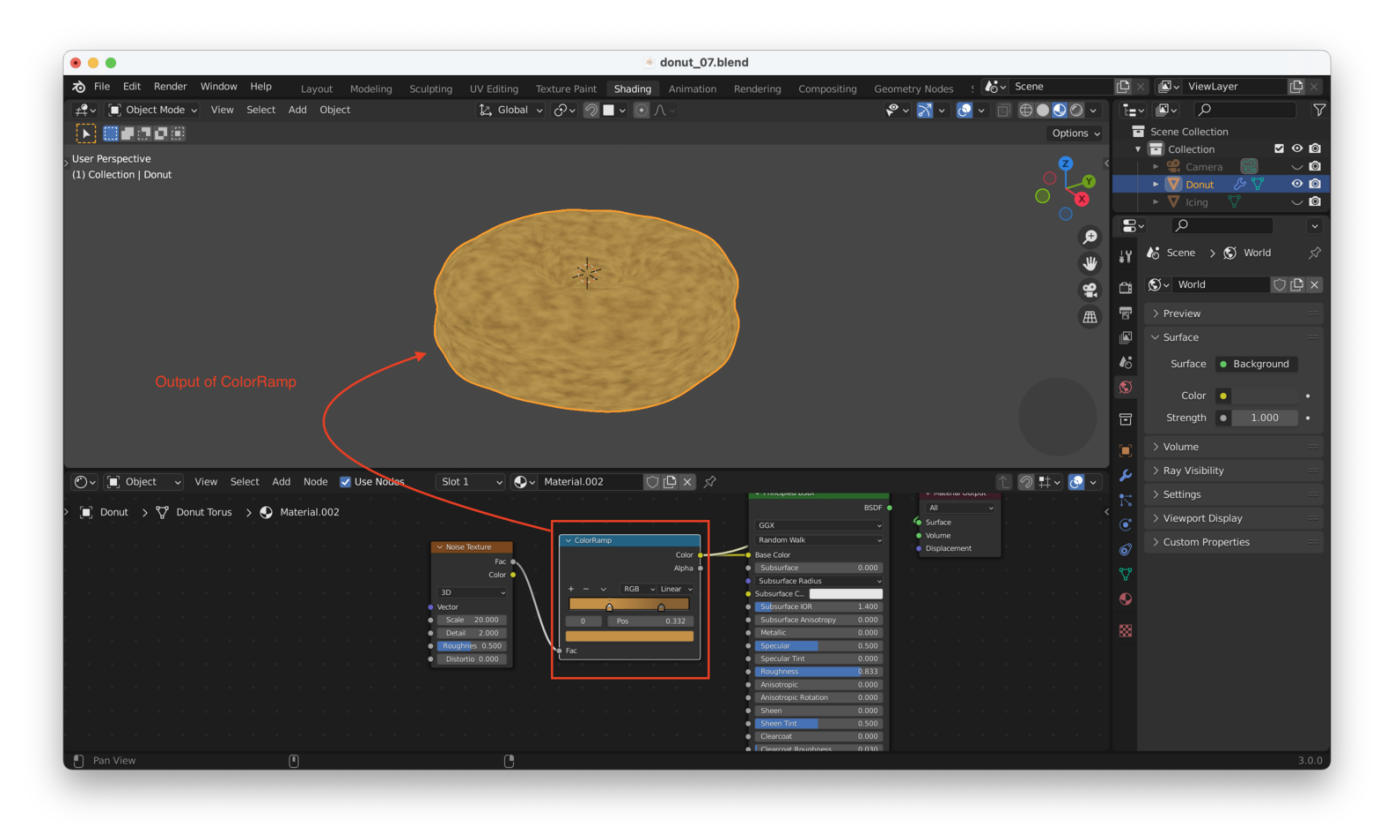

## **Adjusting Our Texture Coordinates**

If you look closely at that first result (the noise texture, in black and white above), you'll see that the "splotches" appear stretched around the middle of the donut, but look more uniform on top.

This is because the texture map that corresponds to our donut is "stretched" to fit our donut's irregular shape.

This has to do with the way Blender "fits" textures to 3D objects. We can make things look a little better by adding a "Texture Coordinate" node in front of the "Noise Texture", like this:

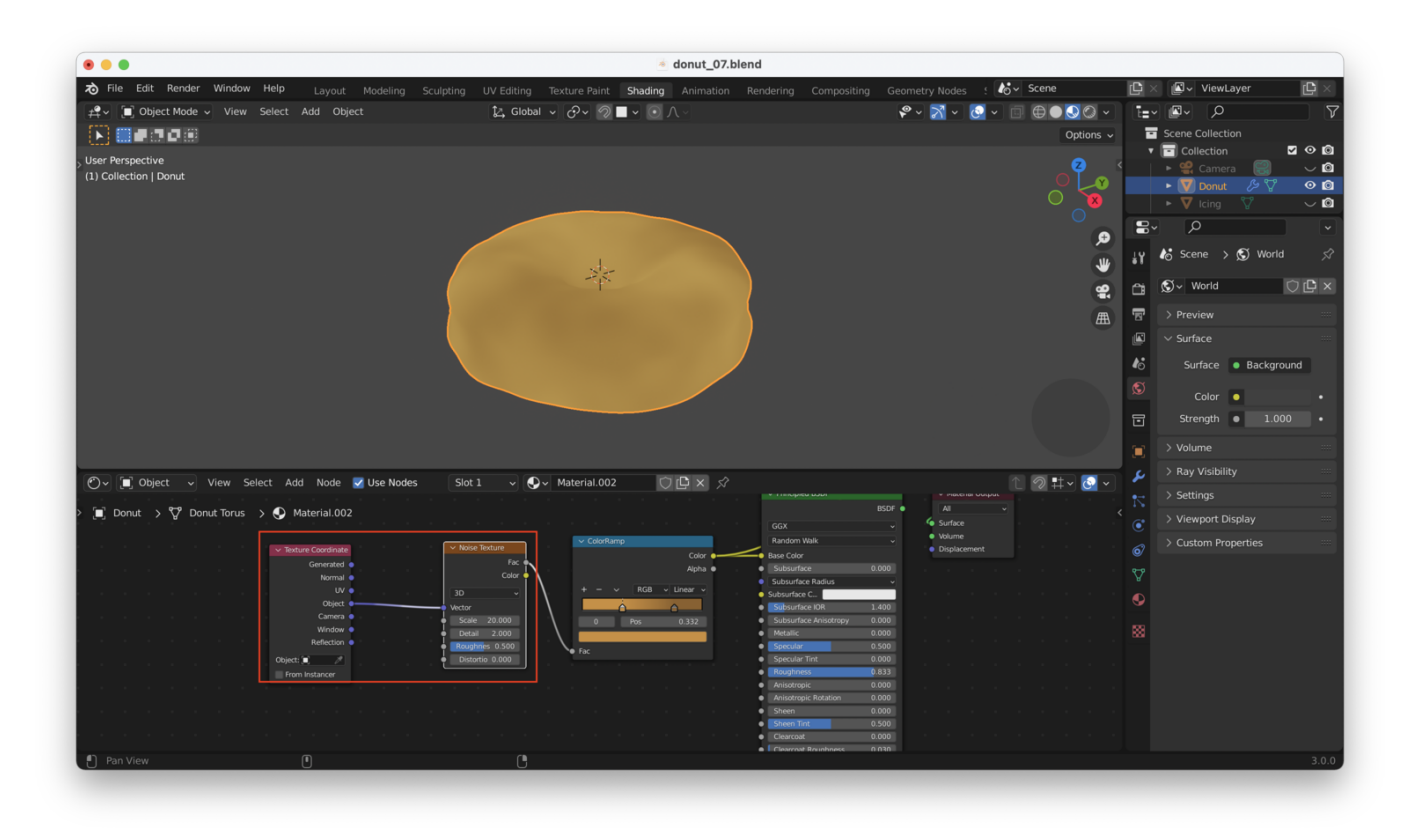

Now our donut's texture looks too uniform. This is because the scale of our noise texture needs to be updated, now that we've changed the way we are handling "stretching" our texture over the donut. A higher value (200 in my case) should help:

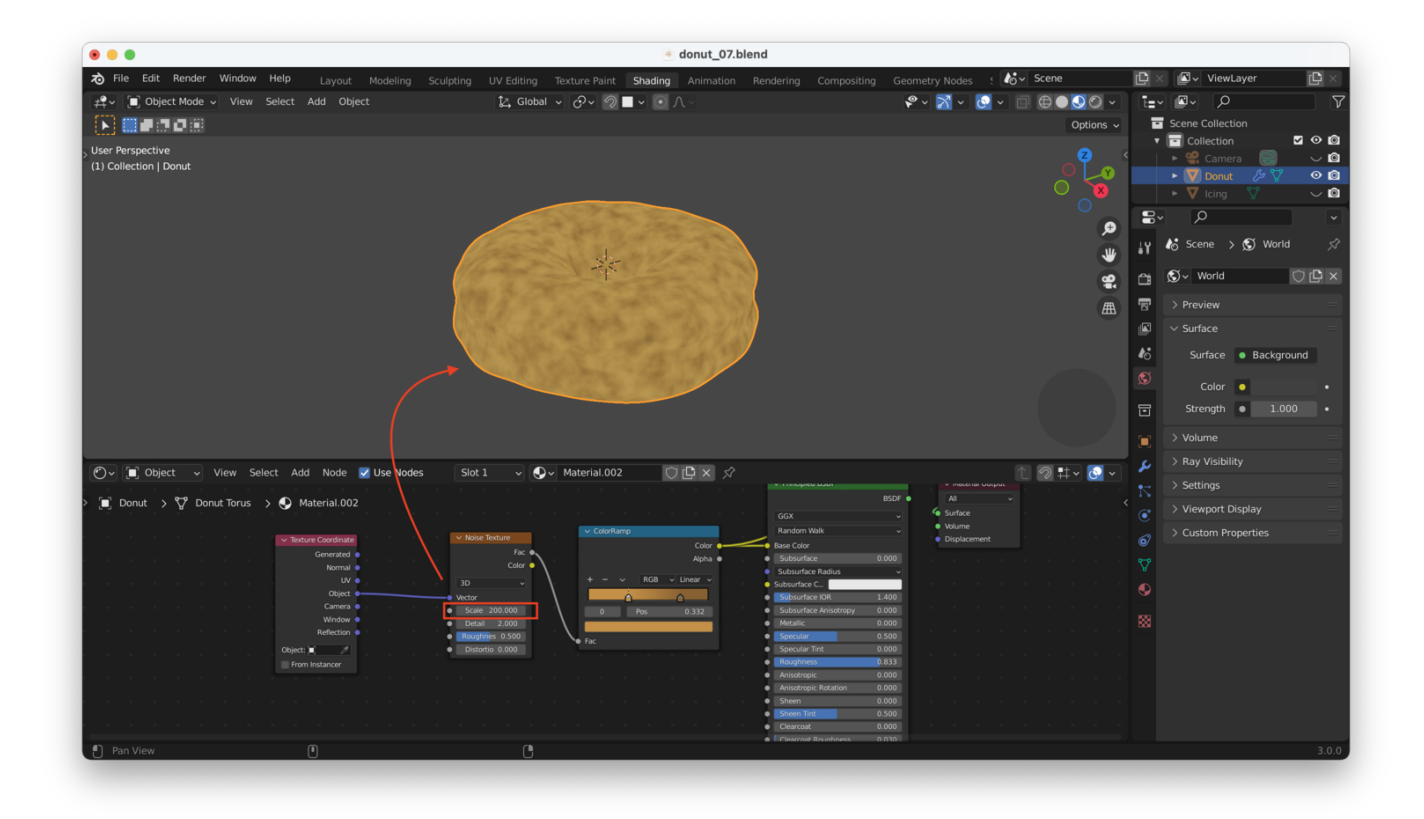

Play with that value until you get something you like. I went for 50:

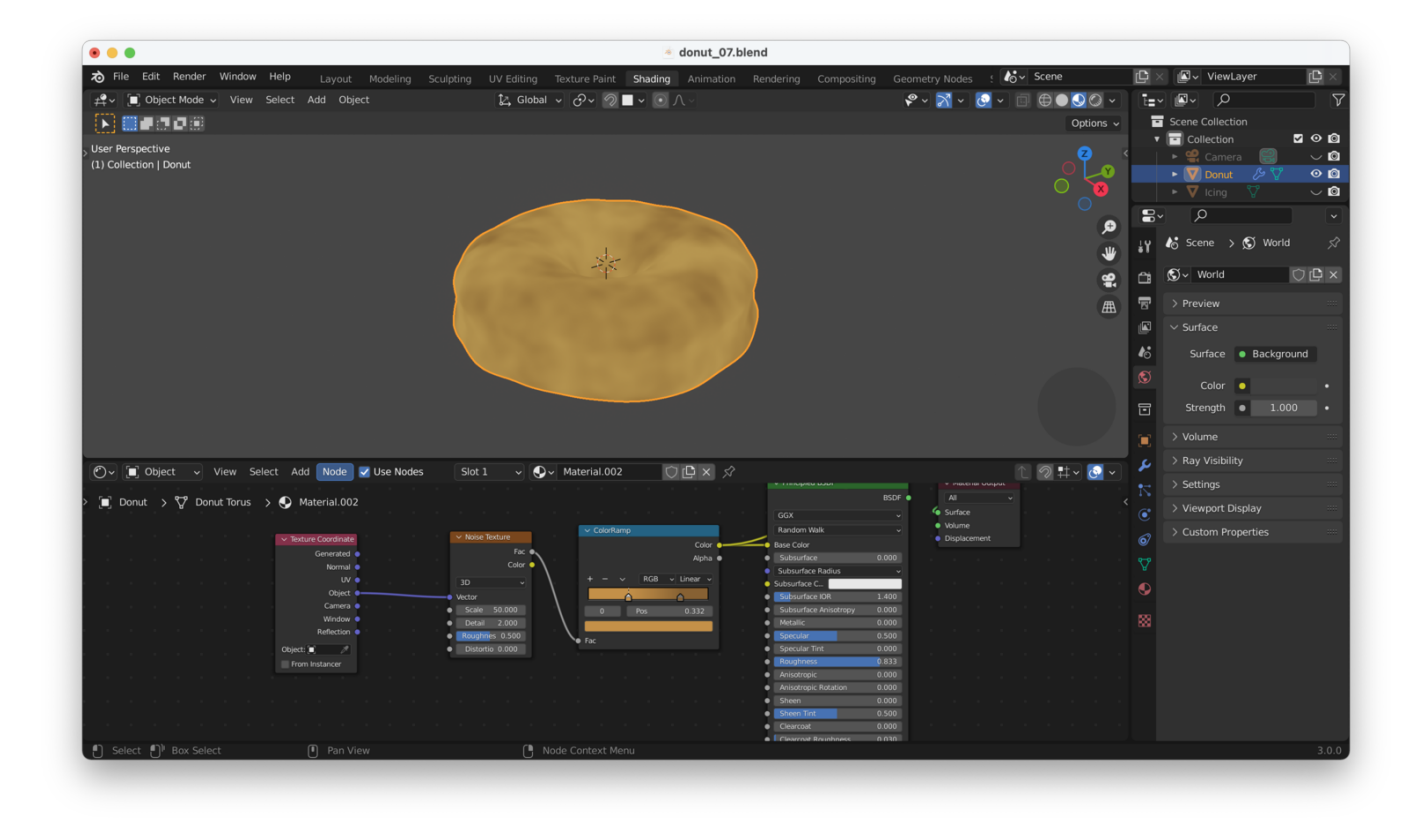

## Making The Donut "Bumpy"

We can add another node to change not only the *color* of the donut, but its *shape* as well (i.e. we can make little bumps and imperfections appear).

Basically, we want to pass something in to the "normal" input on the "Principled BSDF" shader node. This will change the directions of the faces on the model.

We can add a "Bump" node between our "Noise Texture" and the "Normal" input on the "Principled BSDF" node. Wire it up like this:

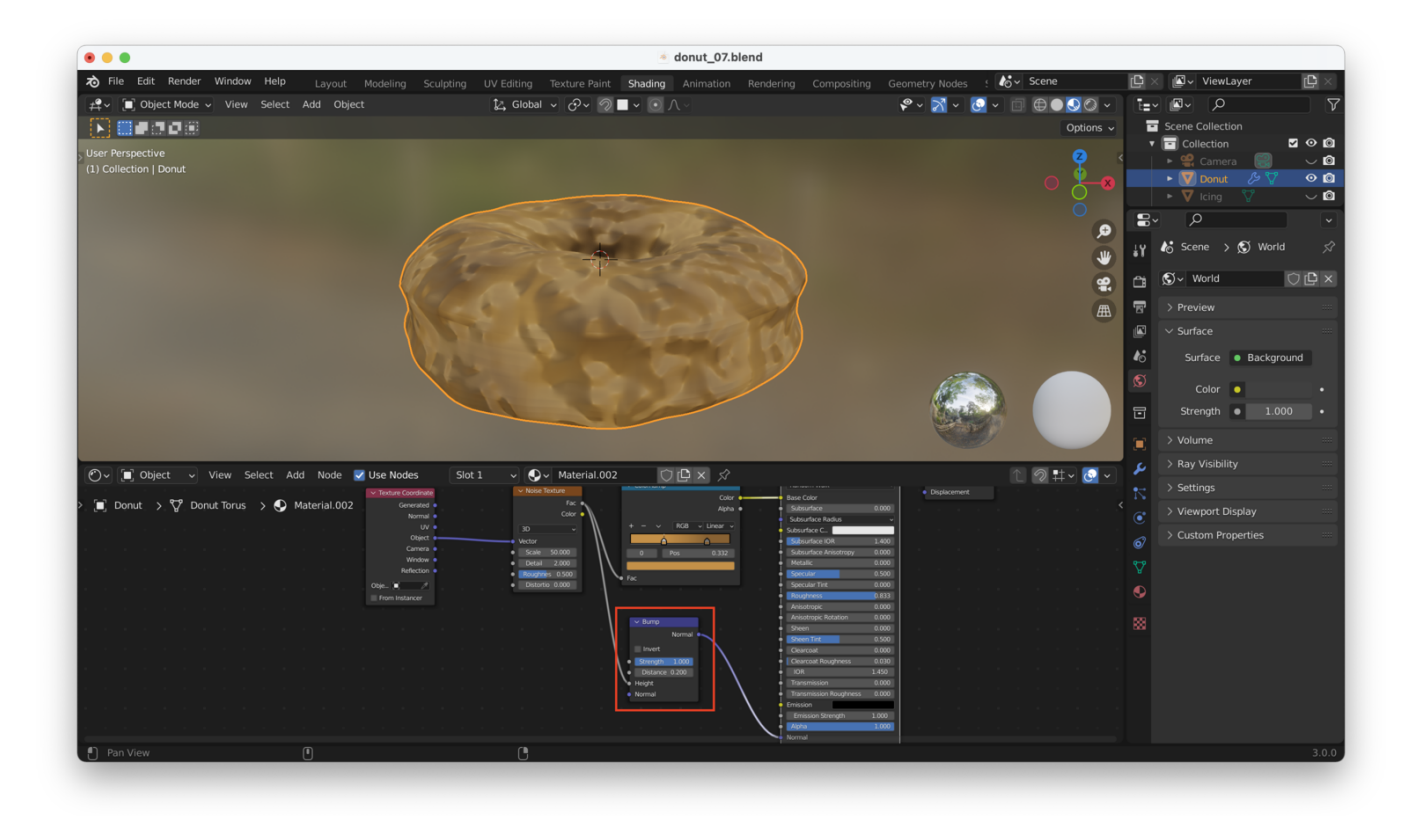

Our donut now looks like a crumpled piece of paper. This is because the "Distance" setting in the "Bump" node is too high. The distance units are **meters**. We need to pick something way smaller, like maybe 0.005. We may also need to increase the "Detail" setting in the "Noise Texture" node. Play with both until you get something you like:

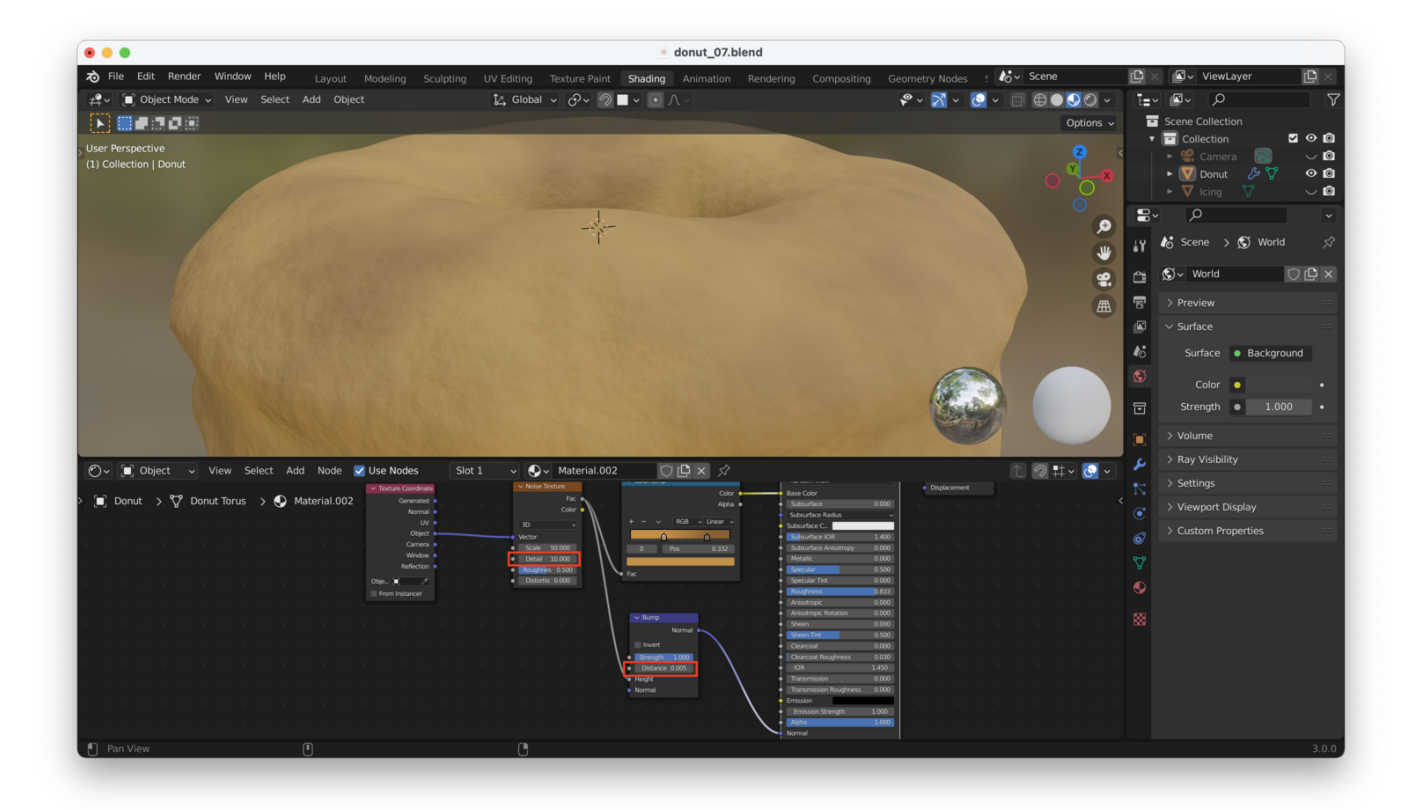

**Tip**: Don't go *too* crazy with the details. If you do this, everything *else* we add to our scene later on will need to be at more or less the same level of detail, so that everything "fits together". Sticking with a lower-res, more stylized donut will save us work later on.

After some tweaking, I adjusted my detail back down to "5" and the "Distance" for the Bump node to "0.002". I put the icing back to help me judge how well the donut's new details "fit" with my stylized icing:

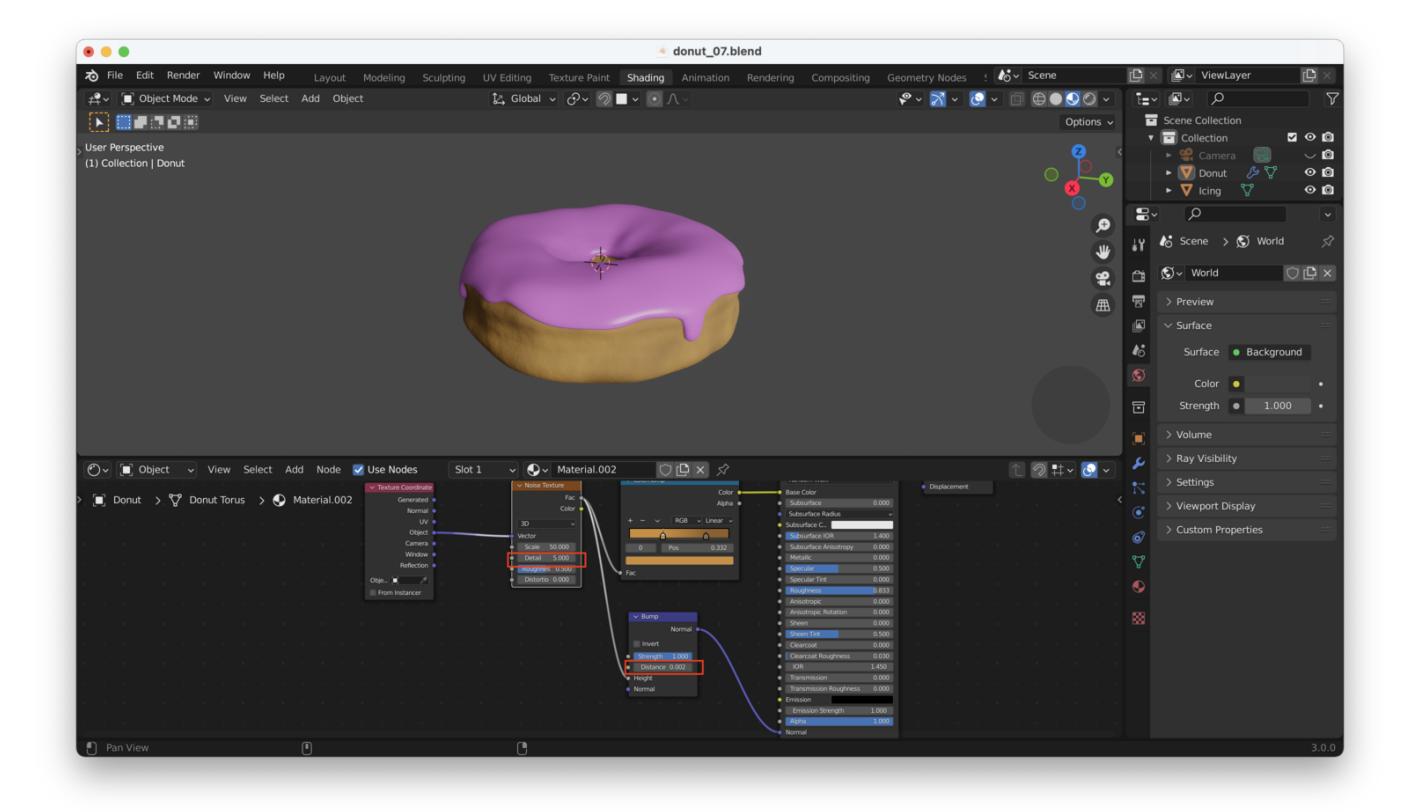